## **Provider Documents**

Last Modified on 04/02/2025 12:45 pm GMT

To view or print Provider documents, click on the **Display Help** question mark at the top right of the screen:

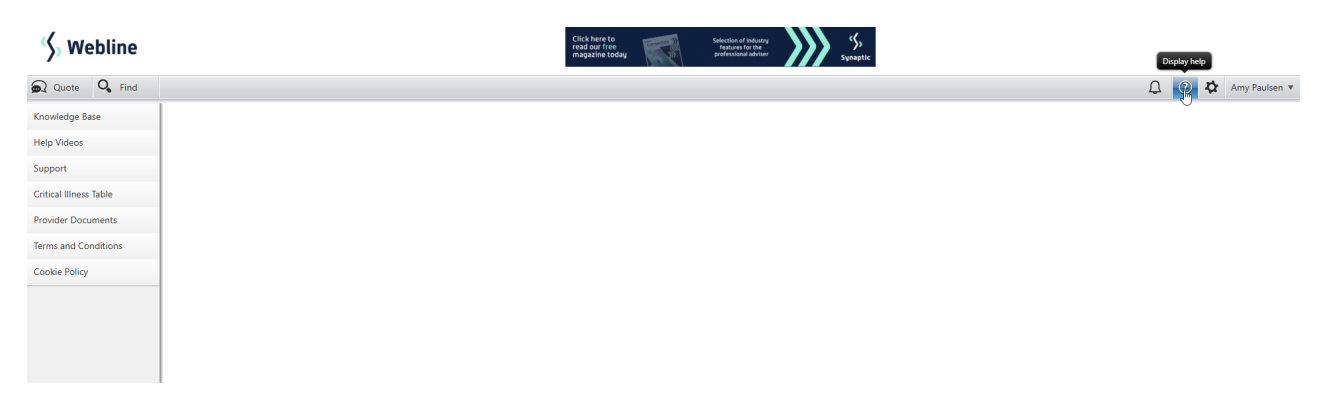

Click into **Provider Documents**. Within this section, you will find a list of providers. Click on the provider required and their available documents will be displayed, as shown in this example below. Click **Open** to download and view, print or store the document(s) you want, one at a time.

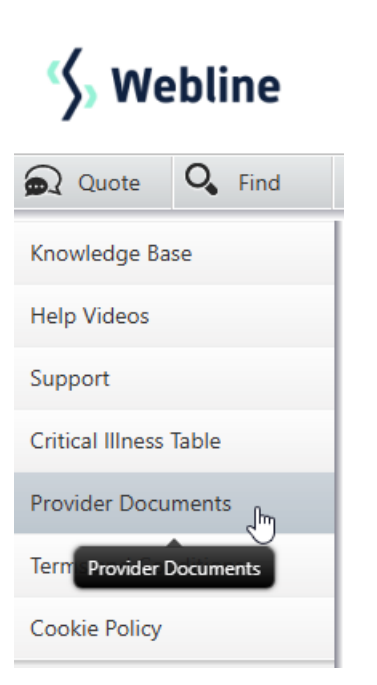

| 🎸 Webline                    | bline               |                             |                    |          | Citick hare to<br>read out of the second second |      |                    |                     |  |  |
|------------------------------|---------------------|-----------------------------|--------------------|----------|----------------------------------------------------------------------------------------------------|------|--------------------|---------------------|--|--|
| 🔊 Quote 🔍 Find               |                     |                             |                    |          |                                                                                                    |      |                    | 🗘 🕐 🏷 Amy Paulsen 🔻 |  |  |
| Aviva                        | Duranidar Documento |                             |                    |          |                                                                                                    |      |                    |                     |  |  |
| British Friendly             | Provider Documents  |                             |                    |          |                                                                                                    |      |                    |                     |  |  |
| Cirencester Friendly Society |                     | BRITISH                     | ALC: NOT           | 0        | Helleyer                                                                                                    |      | R                  |                     |  |  |
| Guardian                     | AVIVA               | It feels good to be covered | Cirencester        | Guardian | Friendly                                                                                                    | HSBC | Legal &<br>General |                     |  |  |
| Holloway Friendly            |                     |                             |                    |          |                                                                                                    | _    |                    |                     |  |  |
| HSBC Life                    | LVE                 | ROYAL                       | SCOTTISH<br>WIDOWS | Exeter   | Vitality<br>LINT NORMACE                                                                                                    |      |                    |                     |  |  |
| Legal & General              |                     |                             |                    |          |                                                                                                    |      |                    |                     |  |  |
| LV=                          |                     |                             |                    |          |                                                                                                    |      |                    |                     |  |  |
| Royal London                 |                     |                             |                    |          |                                                                                                    |      |                    |                     |  |  |
| Scottish Widows              |                     |                             |                    |          |                                                                                                    |      |                    |                     |  |  |
| The Exeter                   |                     |                             |                    |          |                                                                                                    |      |                    |                     |  |  |
| VitalityLife                 |                     |                             |                    |          |                                                                                                    |      |                    |                     |  |  |
| Zurich                       |                     |                             |                    |          |                                                                                                    |      |                    |                     |  |  |
| •                            |                     |                             |                    |          |                                                                                                    |      |                    |                     |  |  |

## 🎸 Webline

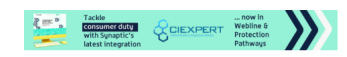

| Quote Q Find                 |                                                           | 🗘 🕐 🎝 Amy                                                      | Paulsen 🔻 |  |  |  |  |  |
|------------------------------|-----------------------------------------------------------|----------------------------------------------------------------|-----------|--|--|--|--|--|
| Aviva                        | Duralida Demonstrativa                                    |                                                                |           |  |  |  |  |  |
| British Friendly             | Provider Documents for Aviva                              |                                                                |           |  |  |  |  |  |
| Cirencester Friendly Society | Aviva                                                     |                                                                |           |  |  |  |  |  |
| Guardian                     | Aviva Fair Processing Notice                              | General Document Click to open document in a new window or tab | Open      |  |  |  |  |  |
| Holloway Friendly            | Aviva Partner or Director / Shareholder Trust Application | General Document                                               | Open      |  |  |  |  |  |
| HSBC Life                    | Aviva Relevant Life Trust Application                     | General Document                                               | Open      |  |  |  |  |  |
| Legal & General              | Protection - Term                                         |                                                                |           |  |  |  |  |  |
| LV=                          | Life Insurance+                                           |                                                                |           |  |  |  |  |  |
| Royal London                 | Life Insurance+ Policy Conditions                         | General Document                                               | Open      |  |  |  |  |  |
| Scottish Widows              | Life Insurance+ Policy Summary                            | Key facts Document                                             | Open      |  |  |  |  |  |
| The Exeter                   |                                                           |                                                                |           |  |  |  |  |  |
|                              | Life Insurance+ Upgraded CI with Child Upgrade            |                                                                |           |  |  |  |  |  |
| VitalityLife                 | Life Insurance+ Policy Conditions                         | General Document                                               | Open      |  |  |  |  |  |
| Zurich                       | Life Insurance+ Policy Summary                            | Key facts Document                                             | Open      |  |  |  |  |  |
|                              | Critical Illness+                                         |                                                                |           |  |  |  |  |  |
|                              | Critical Illness+ Policy Conditions                       | General Document                                               | Open      |  |  |  |  |  |
|                              | Critical Illness + Policy Summary                         | Key facts Document                                             | Open      |  |  |  |  |  |
|                              | Critical Illness+ Upgraded with Child Upgrade             |                                                                |           |  |  |  |  |  |
|                              | Critical Illness+ Policy Conditions                       | General Document                                               | Open      |  |  |  |  |  |
|                              | Critical Illness + Policy Summary                         | Key facts Document                                             | Open      |  |  |  |  |  |
|                              | Critical Uness+ Upgrade/No Child upgrade                  |                                                                |           |  |  |  |  |  |